ഗ

In der Einrichtungs-E-Mail, die Sie von uns erhalten haben, haben wir Ihnen einen Downloadlink zu der Datei "Callmonitor.exe" beigefügt. Laden Sie diese herunter und öffnen Sie den Ordner, in den Sie die Datei gespeichert haben. Doppelklicken Sie auf "Callmonitor.exe" um die Installation zu beginnen.

Sollten Sie die E-Mail gerade nicht zur Hand haben, können Sie die Datei auch über folgenden Link herunterladen:

http://dailyorder.frischergehts.net/downloads/daCAPI\_CallMon\_v238.exe

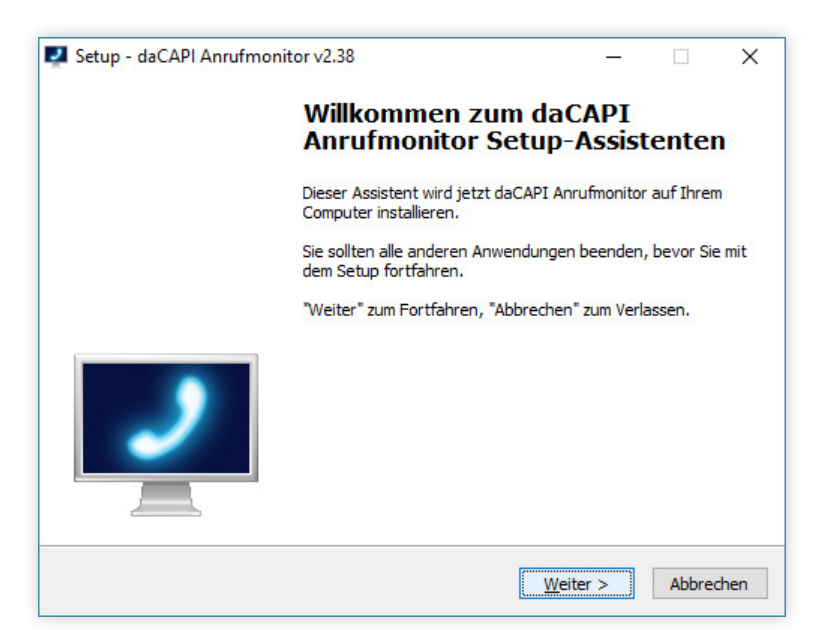

Der Installationsassistent öffnet sich und leitet Sie durch die Installation. Klicken Sie auf Ausführen und dann auf Weiter bis die Installation beginnt.

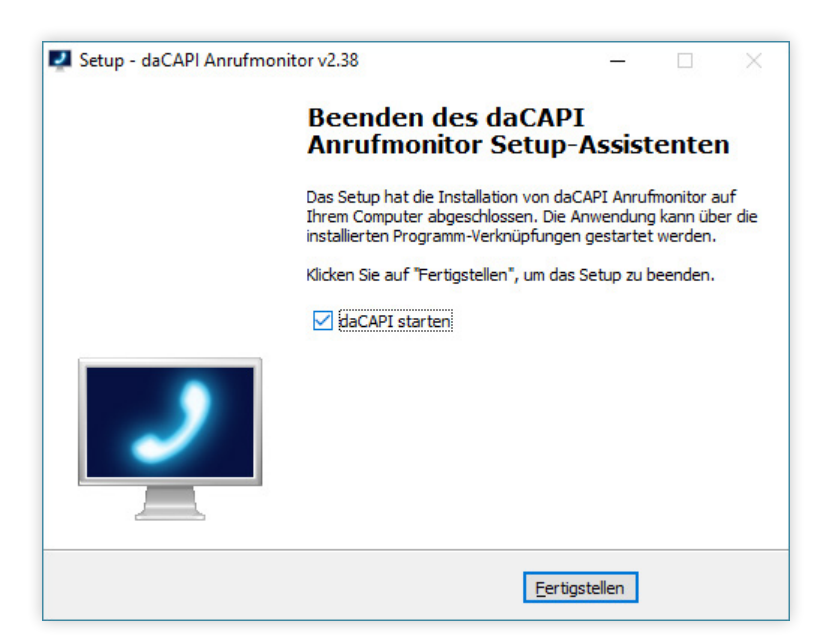

Wenn die Installation abgeschlossen ist, setzen Sie das Häkchen bei daCapi starten und klicken anschliessend auf Fertigstellen (Falls die das Häkchen nicht gesetzt haben, können Sie das Programm unter dem Namen "daCapi Anrufmonitor" in Ihrem Windows Startmenü oder in dem Ordnerpfad, in den das Programm installiert wurde, finden).

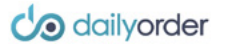

Beim ersten Öffnen wird ein Auswahlfenster erscheinen, in dem Sie Ihre gewünschte Schnittstelle auswählen müssen.

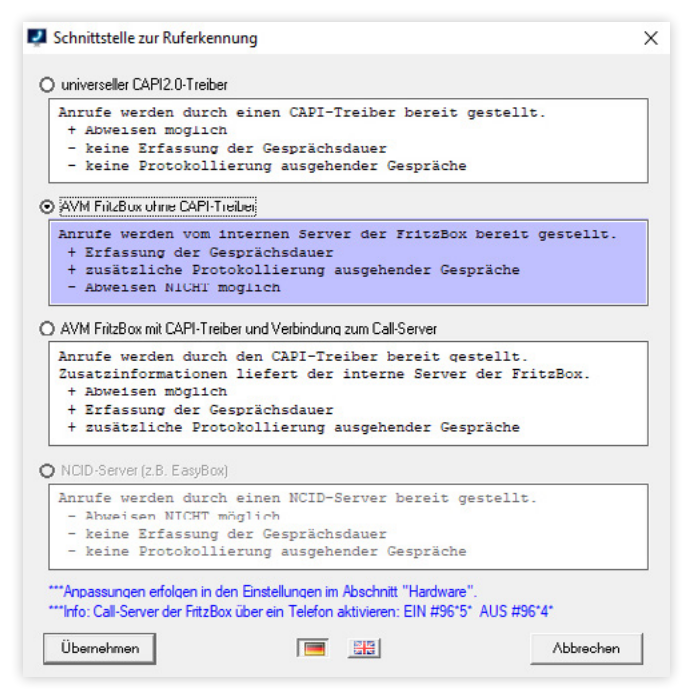

Wählen Sie als Schnittstelle den zweiten Punkt AVM FritzBox ohne CAPI-

CO

Treiber und klicken Sie dann auf Übernehmen um das Programm zu starten.

Das Programm läuft nun im Hintergrund. Ein Informationsbereich wird im oberen Bereich Ihres Monitors zu sehen sein. Diesen Informationsbereich brauchen Sie nicht und können ihn wie folgt ausblenden:

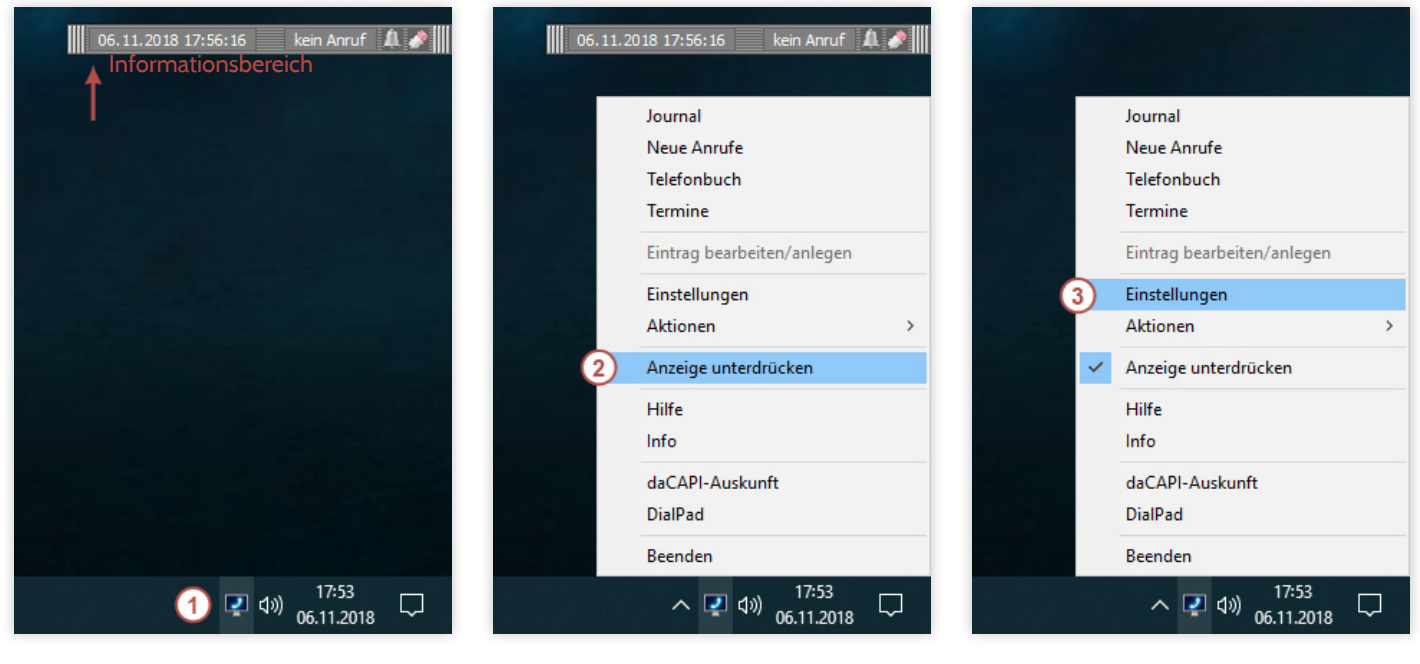

In der Taskbar Ihres Computers finden Sie neben der Uhrzeitanzeige das Symbol des Callmonitors (siehe 1 in der Abbildung) Per Rechtsklick auf das Symbol erhalten Sie verschiedene Optionen.

Klicken Sie auf Anzeige unterdrücken (siehe 2 in der Abbildung), um den Informationsbereich auszublenden. Das Programm läuft trotzdem unverändert im Hintergrund weiter.

Klicken Sie noch einmal per Rechtsklick auf das Callmonitor-Symbol und wählen Sie als nächstes Einstellungen (siehe 2 in der Abbildung).

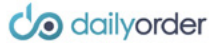

Nun öffnet sich das Einstellungen Fenster. Hier legen Sie nun als erstes Ihren Standort fest. Klicken Sie in der Ordnerstruktur (links) auf Anschluss > Hardware > Standort (siehe 1 in der Abbildung).

| Starten<br>Anschluss                                         | Angaben zum Standort/Herkunft                                         | Notwendige Angaben!    |
|--------------------------------------------------------------|-----------------------------------------------------------------------|------------------------|
| Anzeige                                                      | 2 Eigener Standort<br>Landeskonnung 00 49<br>Ortvorwahl 0 351         |                        |
| ng ♥ Online<br>♥ Verabelung<br>♥ ♣ Furklionen<br>₩ ₩ Wattung | Herkunft (CAPI-Kennzeichnung national/international<br>Pretx national | Prefix aktiv ermitteln |
|                                                              |                                                                       | Sonderbehandlungen     |
|                                                              | Einsatz hinter einer TK-Anlage<br>Länge interner Rufnummern           |                        |
| Mife                                                         | interne Anrufe ignorieren                                             |                        |
| Speichern / Schliessen                                       |                                                                       | Simulation von Anrufen |

Geben Sie unter Eigener Standort (siehe 2 in der Abbildung) bei Landeskennung und Ortvorwahl Ihre Daten ohne führende Null am Anfang, ein. In der Abbildung haben wir als Beispiel 49 als Kennung für Deutschland und (0)351 als Vorwahl für Dresden eingetragen.

Gehen Sie als nächstes in der Ordnerstruktur (links) auf Verarbeitung > Programm/Batch (siehe 3 in der Abbildung).

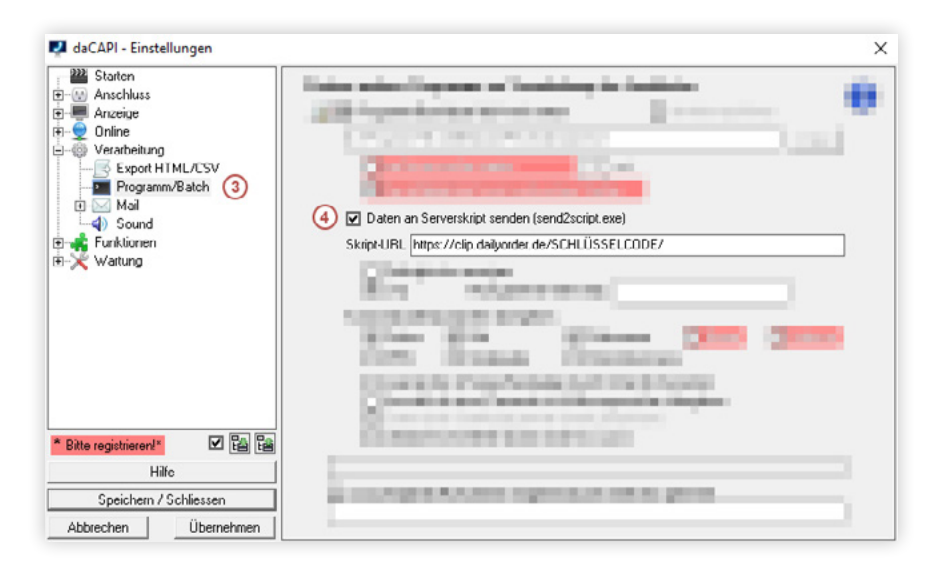

Setzen Sie das Häkchen bei Daten an Serverskript senden (send-2script.exe) (siehe 4 in der Abbildung)

Geben Sie unter Skript-URL die folgende URL ein:

## https://clip.dailyorder.de/SCHLÜSSELCODE/

Der Schlüsselcode ist der Code (bestehend aus Ziffern und Zahlen), den Sie zusammen mit Ihren Anmeldedaten von uns erhalten haben. Wichtig: Vor und nach dem Schlüssel müssen Sie einen Slash (Schrägstrich) setzen! Gehen Sie als nächstes in der Ordnerstruktur (links) auf Anschluss > MSN (siehe 5 in der Abbildung).

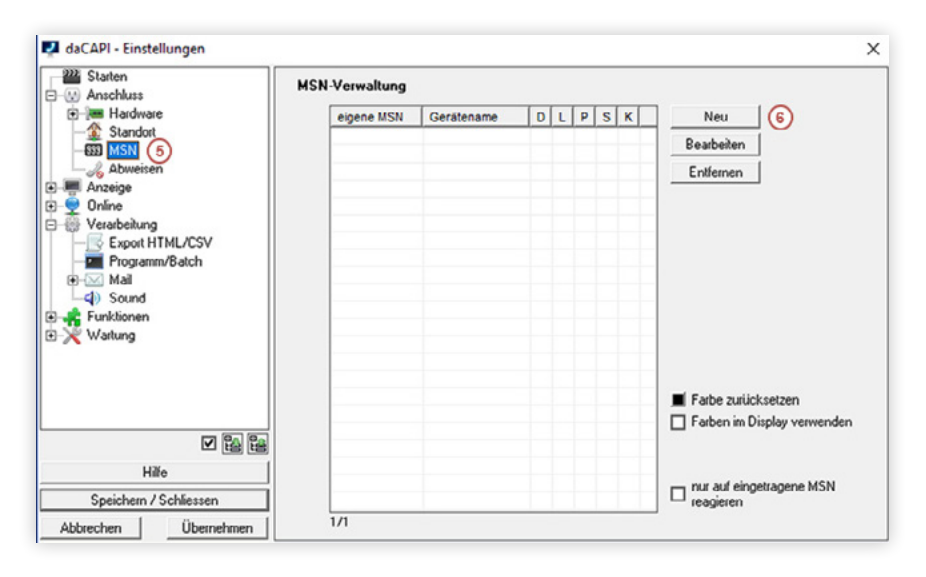

In dieser Liste werden alle Telefonnummern aufgelistet die Sie für die Bestellannahme nutzen möchten.

C

Es muss mindestens eine Telefonnummer eingetragen werden.

Klicken Sie auf den Button Neu (siehe 6 in der Abbildung).

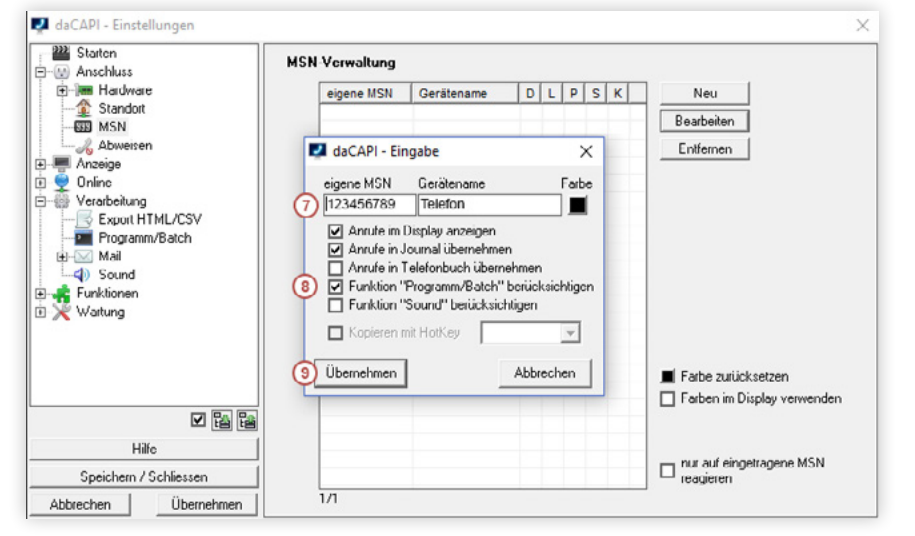

In dem Eingabefenster tragen Sie Ihre Telefonnummer ohne die Vorwahl ein (siehe 7 in der Abbildung).

Geben Sie der Nummer einen passenden Gerätenamen, dies ist vorallem bei mehreren Geräten nützlich.

Setzen Sie als letztes das Häkchen bei Funktion "Programm/Batch" berücksichtigen (siehe 8 in der Abbildung).Bei allen anderen Häkchen können Sie die Voreinstellung beibehalten.

Klicken Sie auf Übernehmen (siehe 9 in der Abbildung) um das Eingabefenster zu schließen.

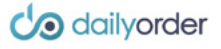

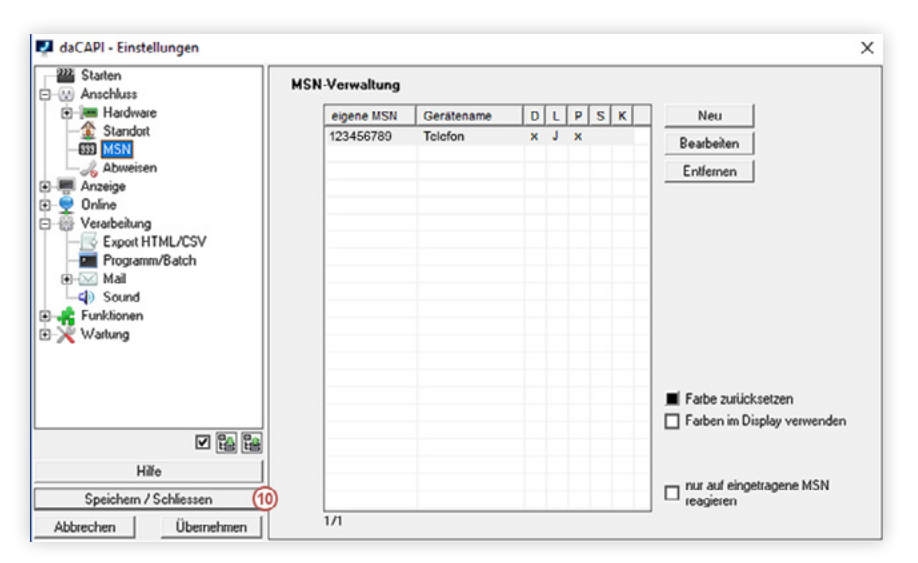

Ihre Telefonnummer steht nun in der Liste. Über den Button Neu können Sie weitere Nummern hinzufügen und über die Buttons Bearbeiten und Entfernen bestehende Nummern ändern oder löschen. Es sollte aber immer mindestens eine Nummer aufgelistet werden.

ഗ

Klicken Sie nun auf **Speichern / Schliessen** (siehe 10 in der Abbildung). Damit ist die Rufnummernerkennung fertig eingerichtet.

*Hinweis:* Falls Sie zu Beginn bei der Installation des Callmonitors die falsche Schnittstelle (siehe Seite 2) ausgewählt haben, können Sie diese nachträglich in den Einstellungen korrigieren.

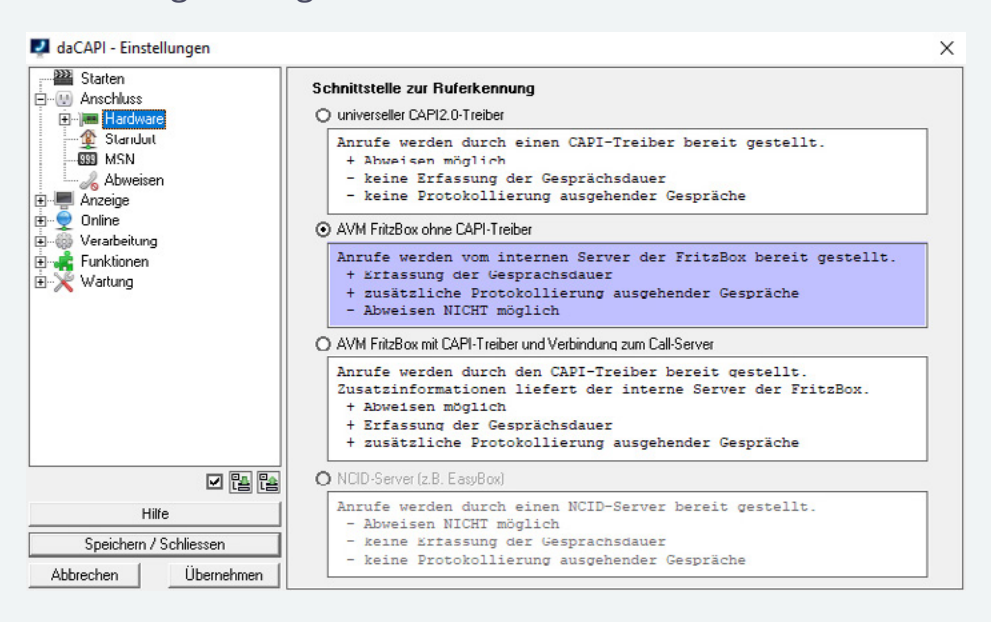

Gehen Sie hierzu in der Ordnerstruktur (links) auf Anschluss > Hardware und wählen Sie den zweiten Punkt AVM FritzBox ohne CAPI-Treiber aus.

Klicken Sie Anschliessend auf Speichern / Schliessen.

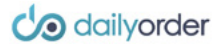